## Instructions to Open North Wind Database for Assignment #2

1. Download North Wind database file name nwind-ps2.mdb

2. Open nwind-ps2.zip in WinZip or Windows Explorer - You should see a file called nwind-ps2.mdb

3. Copy nwind-ps2.mdb to a folder where you will edit it

4. Open nwind-ps2.mdb by double-clicking - you will see a security warning which says unsafe expressions are not blocked

| Nicrosof                             | ft Office Access                                                                                                    |       |
|--------------------------------------|----------------------------------------------------------------------------------------------------|-------|
|                                      | Security Warning: Unsafe expressions are not blocked.                                                                                                    |       |
|                                      | To block unsafe expressions, Microsoft Jet 4.0 Service Pack 8 or later must be installed. To get the latest version of Jet 4.0, go to http://windowsupdate.microsoft.com.                                                                                                    |       |
|                                      | 'C: Documents and Settings Evan Desktop nwind-ps2.mdb' may not be safe to open if it contains expressions that were intended to harm your computer. Do you want to open this                                                                                                    | file? |
|                                      | Hide Help << Open in Help Window                                                                                                    |       |
| Micro<br>The la<br>To blo<br>this to | soft Jet 4.0 Service Pack 8 or later must be installed to block unsafe expressions without affecting common functionality.<br>atest Microsoft Jet 4.0 service pack is available from <u>Windows Update</u> .<br>bock unsafe expressions, see the <b>About Microsoft Jet Expression Service sandbox mode</b> Help topic, which is available from the link at the bottom of<br>pic. | =     |
| If the                               | service pack is not applied:                                                                                                    |       |
| :                                    | Wizards and builders may not start.<br>Switchboards created by <b>Switchboard Manager</b> will fail.                                                                                                    | ~     |
|                                      | <u>Y</u> es <u>No</u>                                                                                                    |       |

5. Click Yes to the security warning

6. You will see a new securty warning pop-up which says Opening "..nwind-ps2.mdb"

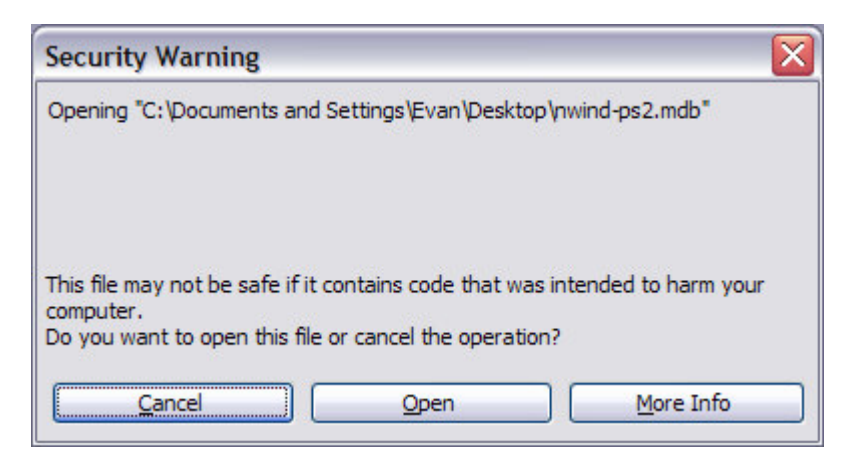

- 7. Click open to the security warning
- 8. You should now see the northwind database